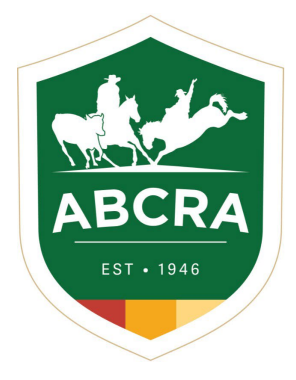

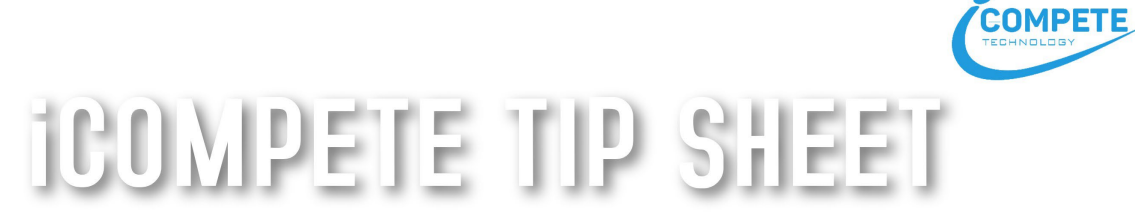

## **INVITATIONAL SHOW ENTRIES**

## How to accept your invitational show entries.

 If you have received an email notification to advise that you have been invited to compete at an event click on the email link or login to your iCompete profile. <u>https://abcra.icompete.net/Account/Login</u>

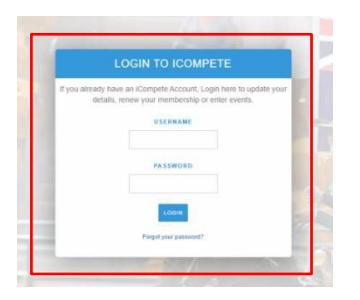

 Once you are logged into your iCompete profile select the "VIEW EXISITING ENTRIES/INVITATIONS" icon – example below.

| COMPETE Dones.sweenre@gmail.                                                             | com -                                                   | Neer                        |
|------------------------------------------------------------------------------------------|---------------------------------------------------------|-----------------------------|
| Australian Bushm                                                                         | ens Campdraft and Rode<br>Please select an option below | eo Association              |
| Expired, Inactive or Renewing<br>Your Membership is expiring or has expired. Please clic | k the Renew Button to re-activate. Renew Membership     |                             |
|                                                                                          | Member Options                                          |                             |
|                                                                                          |                                                         |                             |
| My Membership                                                                            | My Animals                                              | Pay Invoice                 |
| Create New Entries                                                                       | View Existing Entries/Invitations                       | Purchase Tickets/Inclusions |

3. Invitational entries are displayed separately from your standard entries at the top of this screen outlined in a red box as shown below.

From here you can use the buttons to the right of each invitation to either accept and complete your entry for this event, or alternatively decline the invitation if you wish to do so and not enter the event.

| vitational Entries   |                                            |              |                  |                                  |
|----------------------|--------------------------------------------|--------------|------------------|----------------------------------|
| ou have been invited | d to compete in the following Shows/Events | r.           |                  |                                  |
| Invitation Date      | Show                                       | Event        | Competitor/Horse |                                  |
| 29/11/2019           | Blue Moon Test - 12/06/2019                | BULL RIDE    | Adrian Mouton    | Complete Entry, Deckie Instactor |
| 03/12/2019           | Blue Moon Test - 12/06/2019                | SADDLE BRONC | Adrian Mouton    | Complete Entry Decline Instancer |
|                      |                                            | /            |                  | + Now P                          |

4. **NOTE:** If you have an outstanding balance with ABCRA you will receive this message to clear your balance before entering an event, or to contact ABCRA for payment options or further information.

| 0 | Outstanding Balance<br>Your membership has an outstanding balance. You will not be abre to enter events until you clear your current balance. Please contact ABCRA for payment options or further<br>information. |
|---|----------------------------------------------------------------------------------------------------|
|---|----------------------------------------------------------------------------------------------------|

 Any *special instructions/options* for this Show (e.g. dinner events, lucky door competitions, extra stabling etc.) will also be listed and included here if available.
Select which options you require, verify that the costs are correct and confirm your entries by pressing the blue "CONFIRM ENTRIES" button at the bottom of the page.

| Please select any inclusions be          |                                         |            | Invitational Entry/s to Blue Moon Test - 12/06/2019 |  |  |
|------------------------------------------|-----------------------------------------|------------|-----------------------------------------------------|--|--|
| PRESESPORT ANY INDUSTORS DE              | Inner                                   |            |                                                     |  |  |
| Itockmans Special Steak Dinner           | 104                                     |            |                                                     |  |  |
| 0                                        | 8                                       |            |                                                     |  |  |
| Event Entries                            |                                         |            |                                                     |  |  |
| Event.                                   | Competitor(s)                           | Animal(s)* | Cost                                                |  |  |
| BULL RIDE                                | LEE POTTER                              |            | \$375.00                                            |  |  |
| Competition Animal where applicable, lea | ve blanik where not required or unknown |            |                                                     |  |  |
| unount Due                               |                                         |            |                                                     |  |  |
| \$375.00                                 |                                         |            |                                                     |  |  |

6. This will direct you to ABCRA's PayWay portal to process your payment online using your credit/debit card.

Enter your credit/debit card details and click the green button "CONFIRM & PAY".

| Test        |                            |                                                                   |                                                                                                    |
|-------------|----------------------------|-------------------------------------------------------------------|----------------------------------------------------------------------------------------------------|
| erd Number  |                            | Security Code                                                     |                                                                                                    |
|             |                            |                                                                   |                                                                                                    |
| eme oo Gant | t sp                       | a wire w                                                          |                                                                                                    |
|             |                            | 10                                                                |                                                                                                    |
| lestp       | ac P                       | ayway-                                                            | 1                                                                                                    |
| usted Frame | VISA                       |                                                                   |                                                                                                    |
|             |                            | and a construction                                                |                                                                                                    |
|             | and Number<br>ame oo Canif | and Number<br>ame oo Cant Exp<br>Mitestpac P<br>rusted Frame VISA | and Number Security Code<br>arms oo Cami Expiration<br>Mile 2 Yr Code<br>Westpac Payway-<br>rusted Frame VISA Code |

7. A copy of your payment receipt will be emailed to your nominated email address.